## 实验名称: 使用私钥访问 SSH 服务器

实验原理: 非对称加密算法生成一对密钥(公钥和私钥),其中,私钥由一方安全保管,而 公钥则可对外公开,如果用其中一个密钥加密数据,只有对应密钥才可以解密,利用这一特 性可以实现远程服务器对用户身份的认证。在使用私钥访问 SSH 服务器时,用户可以提前 将公钥上传至服务器,当用户发起登陆请求时,用户方将利用私钥对服务器发来的随机字符 串进行加密,并将密文发送回服务器;服务器收到密文后会根据用户方提供的公钥对密文进 行解密,如果成功则用户身份得到验证。

## 实验环境:一台 Ubuntu23.04 虚拟机、一台 Windows11 本地计算机

## 实验步骤:

- 1. 配置实验环境
  - 1) 本实验使用一台基于 VMware Workstation Pro 搭载 Ubuntu23.04 的虚拟机 Server 和 一台本地搭载 Windows11 的计算机进行演示。系统信息如下图所示。

| 操作系统名称     | Ubuntu 23.04           |        |                                                   |
|------------|------------------------|--------|---------------------------------------------------|
| 操作系统类型     | 64 位                   | 版本     | Windows 11 专业版 Insider Preview                    |
|            | 조피머                    | 版本     | 22H2                                              |
| GNOME NZ 4 | 小可用                    | 安装日期   | 2023/5/8                                          |
| 窗口系统       | Wayland                | 操作系统版本 | 23451.1000                                        |
| 虚拟化        | VMware                 | 体验     | Windows Feature Experience Pack 1000.23451.1000.0 |
|            |                        |        |                                                   |
| 内核版本       | Linux 6.2.0-20-generic |        |                                                   |

## 2. 配置 Server

 虚拟机 Server 在本实验中模拟服务器。在终端中输入命令 sudo apt-get install openssh-server -y 安装 openssh 服务,安装完成后再输入命令 sudo service ssh restart 开启 SSH 服务,再输入命令 service ssh status,显示如下图所示说明开启成功。

| root@server:-          | -# service ssh status                                                          |
|------------------------|--------------------------------------------------------------------------------|
| <pre>ssh.service</pre> | e - OpenBSD Secure Shell server                                                |
| Loaded:                | <pre>loaded (/lib/systemd/system/ssh.service; disabled; preset: enabled)</pre> |
| Drop-In:               | /etc/systemd/system/ssh.service.d                                              |
|                        | └─00-socket.conf                                                               |
| Active:                | active (running) since Mon 2023-05-08 19:12:59 CST; 9min ago                   |
| TriggeredBy:           | <pre>ssh.socket</pre>                                                          |
| Docs:                  | man:sshd(8)                                                                    |
|                        | man:sshd_config(5)                                                             |
| Process:               | 4493 ExecStartPre=/usr/sbin/sshd -t (code=exited, status=0/SUCCESS)            |
| Main PID:              | 4494 (sshd)                                                                    |
| Tasks:                 | 1 (limit: 4579)                                                                |
| Memory:                | 3.6M                                                                           |
| CPU:                   | 50ms                                                                           |
| CGroup:                | /system.slice/ssh.service                                                      |
|                        | 4494 "sshd: /usr/shin/sshd -D [listener] 0 of 10-100 startups"                 |

- 3. 使用密码连接 Server
  - 1) 在本地计算机使用管理员身份运行 PowerShell, 输入命令 Add-WindowsCapability Online -Name OpenSSH Client, 安装 SSH 服务 安装成功加下网所示

|                        | openson.     | chem,    | 又衣 551     | 1 瓜方,    | 又衣                 | 风切    | жн Г (ЕЦ <i>))</i> | 1/1/0  |
|------------------------|--------------|----------|------------|----------|--------------------|-------|--------------------|--------|
| PS C:\WINDOWS          | \system32> A | \dd-Wind | lowsCapabi | lity -Or | nline <sup>.</sup> | -Name | OpenSSH.           | Client |
|                        |              |          |            |          |                    |       |                    |        |
| Path                   |              |          |            |          |                    |       |                    |        |
| Online                 | : True       |          |            |          |                    |       |                    |        |
| RestartNeeded          | : False      |          |            |          |                    |       |                    |        |
| <b>娄</b> / 出 / 出 / 由 日 | 日家印法拉        | ナナーナール   | いし 白 扣 な   | 中国的正     | 日旦白.               | 小ニッ   | ≓ n                | C1. 11 |

 首先尝试使用密码连接。在本地计算机使用管理员身份运行 PowerShell,输入命令 ssh <u>server@192.168.48.131</u>,输入 server 用户的登录密码,连接成功。

| PS C:\WINDOWS\system32> ssh server@192.168.48.131<br>The authenticity of bost '192.168.48.131 (192.168.48.131)' can't be established              |
|----------------------------------------------------------------------------------------------------|
| ED25519 key fingerprint is SHA256:9FCMeQubgfXKswkKCjSCpU1gNAjQg7WuuXexRNoPLbY.                                                                    |
| This key is not known by any other names.                                                                                                    |
| Are you sure you want to continue connecting (yes/no/[fingerprint])? yes                                                                          |
| Warning: Permanently added '192.168.48.131' (ED25519) to the list of known hosts                                                                  |
| server@192.168.48.131's password:                                                                                                    |
| Welcome to Ubuntu 23.04 (GNU/Linux 6.2.0-20-generic x86_64)                                                                                       |
| <pre>* Documentation: https://help.ubuntu.com<br/>* Management: https://landscape.canonical.com<br/>* Support: https://ubuntu.com/advantage</pre> |
| 4 更新可以立即应用。<br>要查看这些附加更新,请运行: apt listupgradable                                                                                                  |
| Last login: Tue May 9 16:47:50 2023 from 192.168.48.129                                                                                           |

- 4. 使用密钥连接 Server
  - 在本地计算机以管理员身份运行 PowerShell, 输入命令 ssh-keygen -t ed25519, 有 提示按回车即可。可以看到 C:\Users\18313/.ssh/目录下新增了私钥文件 id\_ed25519 和公钥文件 id\_ed25519.pub。
  - 2) 使用密码连接 Server,将公钥 id\_ed25519.pub 复制到~/.ssh/authorized\_keys 文件。
  - 3) 在 Server 终端输入命令 sudo nano /etc/ssh/sshd\_config,将 PasswordAuthentication 更改为 no,关闭使用密码连接功能;将 PubkeyAuthentication 更改为 yes,启用使 用密钥连接功能;将 AuthorsizedKeysFile 设置为.ssh/authorized\_keys,指定公钥数 据库文件;将 PermitRootLogin 改为 yes,启用以 root 身份登录功能。
  - 4) 在 Server 终端输入命令 service ssh restart, 重启 SSH 服务。
  - 5) 在本地计算机以管理员身份运行 PowerShell, 输入命令 ssh -i .\id\_ed25519 root@192.168.48.131, 使用私钥以 root 身份连接 server。连接成功如下图所示。

| PS C:\WINDOWS\system32> ssh -i .\id_ed25519 root@192.168.48.131                                                                                   |
|----------------------------------------------------------------------------------------------------|
| Warning: Identity file .\id_ed25519 not accessible: No such file or director                                                                      |
| Welcome to Ubuntu 23.04 (GNU/Linux 6.2.0-20-generic x86_64)                                                                                       |
| <pre>* Documentation: https://help.ubuntu.com<br/>* Management: https://landscape.canonical.com<br/>* Support: https://ubuntu.com/advantage</pre> |
| 4 更新可以立即应用。<br>要查看这些附加更新,请运行: apt listupgradable                                                                                                  |
| Last login: Tue May 9 19:03:12 2023 from 192.168.48.129                                                                                           |

6) 在本地计算机以管理员身份运行 PowerShell, 输入命令 ssh -p 999 root@192.168.48.131,使用密码以 server 身份连接 server,其中 999 是 server 的登录密码。连接失败,如下图所示,说明成功关闭 SSH 使用密码登录功能。

> PS C:\WINDOWS\system32> ssh -p **999** server@192.168.48.131 ssh: connect to host 192.168.48.131 port 999: Connection refused